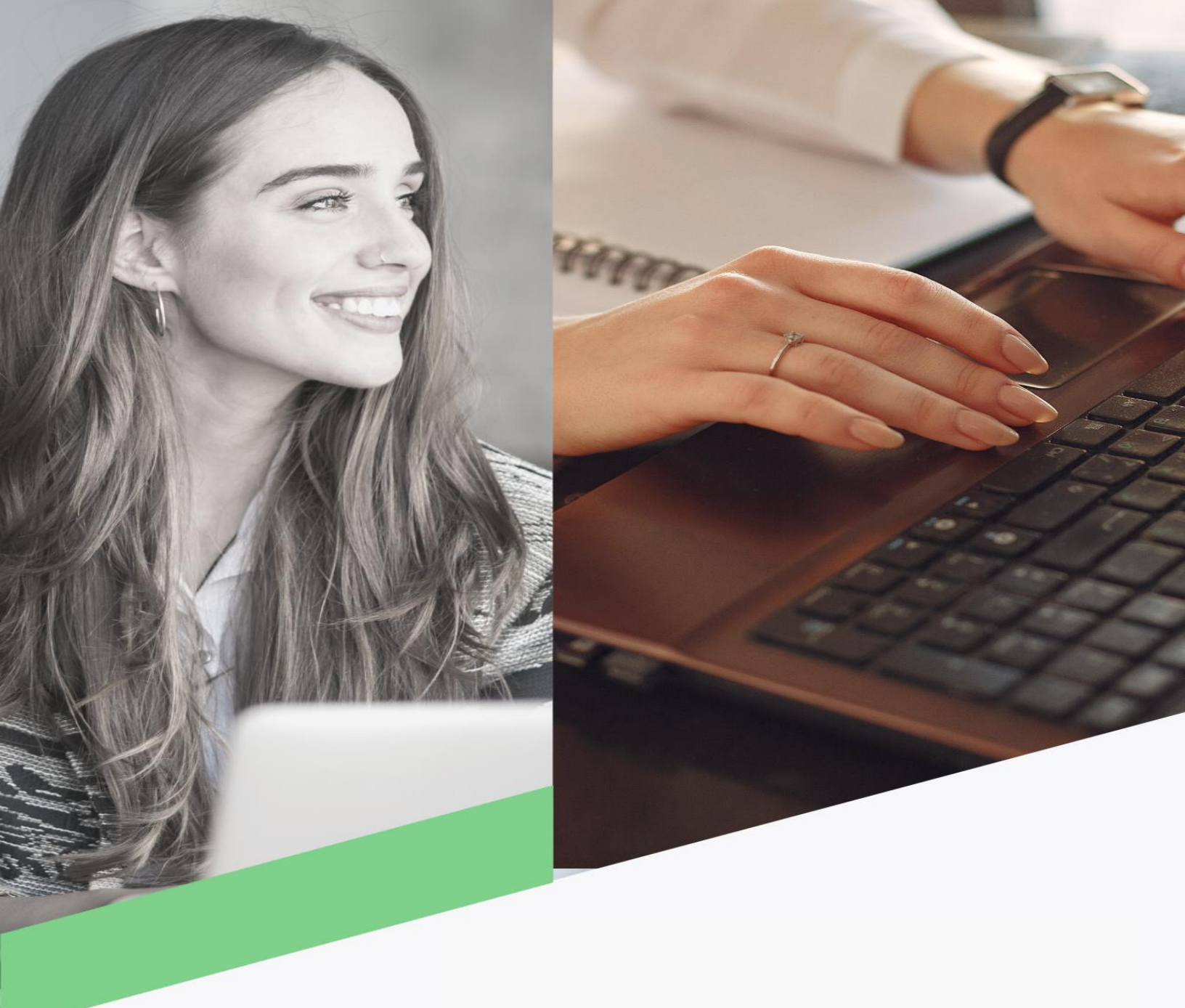

## Reactivar usuario

Banca en Línea Personas

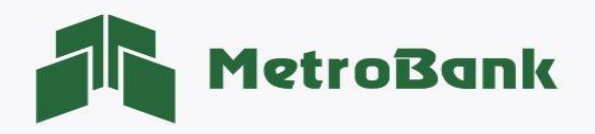

## **REACTIVAR USUARIO**

Nota: Para realizar esta gestión, debe tener activo su token digital o físico.

Paso 1. Ingrese a la página web de Metrobank: <u>https://www.metrobanksa.com</u> Seleccione la opción <u>"Personas"</u>.

| MetroB            | ank       |               | NOSOTROS SUCUR | ISALES, HORARIOS Y ATMS | TRABAJA CON |          | BANCA EN LÍNEA<br>PERSONAS |
|-------------------|-----------|---------------|----------------|-------------------------|-------------|----------|----------------------------|
| CONSUMO PREMIUM ~ | privada ~ | Corporativa ~ | INVERSIONES ~  | SERVICIOS DIGITAI       | les ~ tar   | RJETAS ~ |                            |

Paso 2. Escriba su usuario y presione sobre el botón <u>"Continuar"</u>.

|   | Dienvenido a Danca en Línea  |   |
|---|------------------------------|---|
| 8 | Por favor ingrese su usuario | • |
|   | Continuar                    |   |

**Paso 3.** Una vez su que su usuario esté bloqueado le aparecerá como <u>"Usuario inactivo"</u>, presione donde le muestra la imagen (**"aquí"**) para reactivar el usuario, posteriormente "<u>aceptar"</u>.

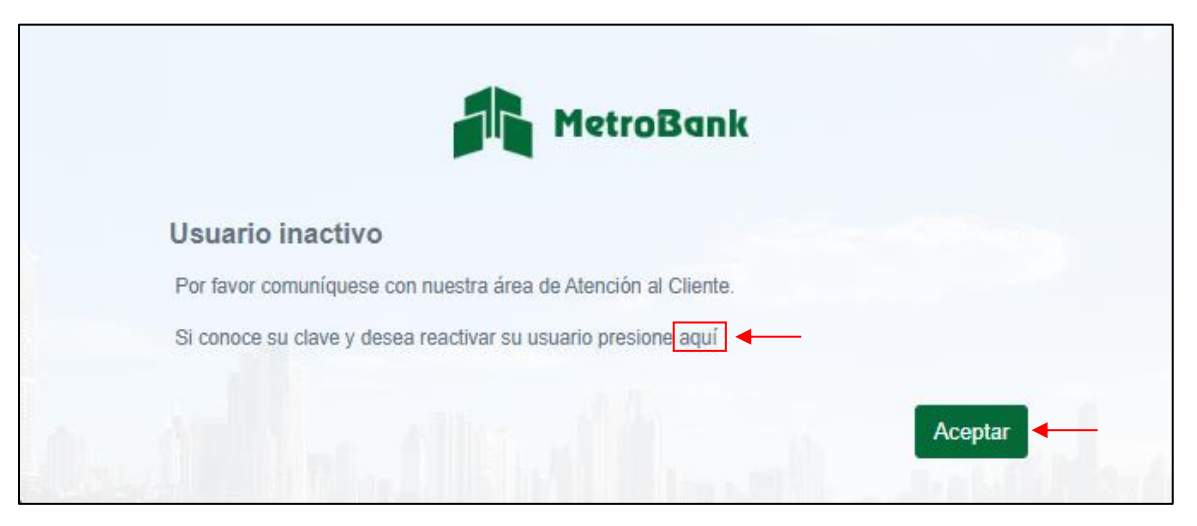

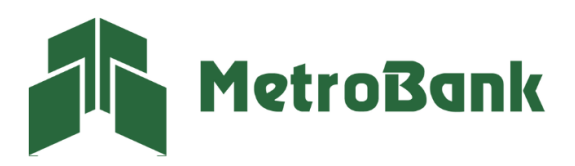

T. 204-9000 @metrobanksa\_pa

Paso 4. Ingrese el código OTP de su tarjeta token o su token digital y posteriormente presione "Continuar".

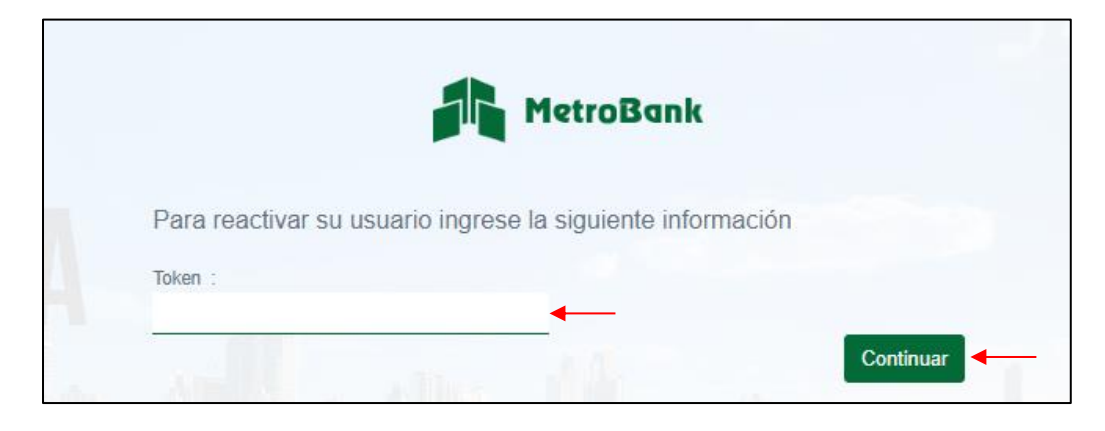

Paso 5. Su usuario ha sido habilitado satisfactoriamente, presione continuar.

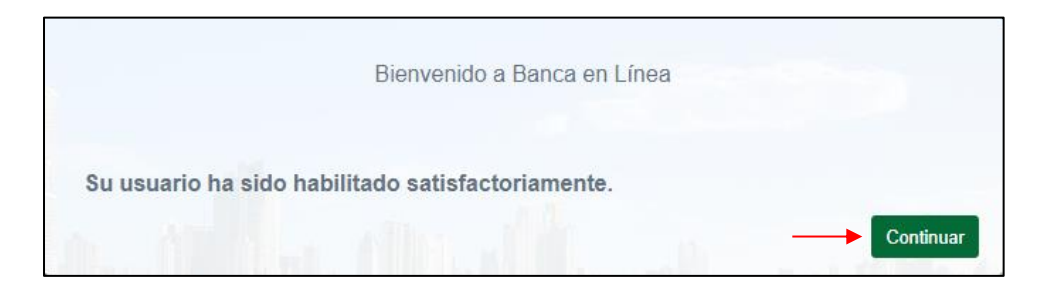

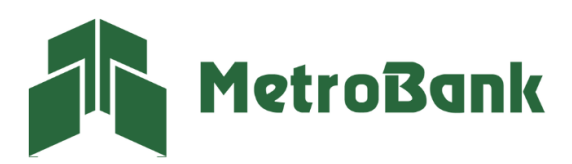

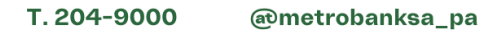